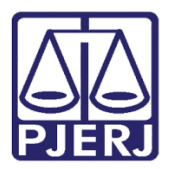

Dica de Sistema

# Certificação de Tempestividade de Recurso JEC

PJe – Dica de Sistema - Cartório

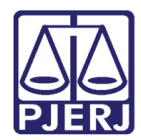

### **SUMÁRIO**

| 1. | Introdução                                                |                                                                                            |     |  |  |  |  |  |
|----|-----------------------------------------------------------|--------------------------------------------------------------------------------------------|-----|--|--|--|--|--|
| 2. | Recurso de Advogado Vinculado ao Processo Dentro do Prazo |                                                                                            |     |  |  |  |  |  |
| 3. | Reci                                                      | urso de Advogado Vinculado ao Processo Fora do Prazo                                       | . 6 |  |  |  |  |  |
|    | 3.1                                                       | Aguardar o Prazo para Movimentação Automática                                              | . 8 |  |  |  |  |  |
|    | 3.2                                                       | Opção "Prosseguir certificando a intempestividade automaticamente sem aguardar o praz<br>9 | o"  |  |  |  |  |  |
| 5  | 3.3                                                       | Certificar Manualmente                                                                     | 10  |  |  |  |  |  |
| 4. | Rec                                                       | urso de Advogado não Cadastrado no Processo                                                | 14  |  |  |  |  |  |
| 5. | Hist                                                      | órico de Versões                                                                           | 20  |  |  |  |  |  |

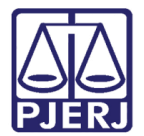

# Certificação de Tempestividade de Recurso JEC

### 1. Introdução

Uma juntada de recurso nos processos da competência de Juizado Especial Cível pode ser feita sem impedimento, mesmo fora do prazo, mas, para isso é necessário que seja verificada a tempestividade deste recurso para o prosseguimento do processo.

Essa verificação pode ocorrer de forma automática ou manual, dependendo da situação do processo. Nesta dica iremos mostrar as possibilidades para certificação de tempestividade dos recursos.

Todas as regras mostradas aqui se aplicam tanto para o Recurso Inominado quanto para os Embargos de Declaração, respeitando os respectivos prazos.

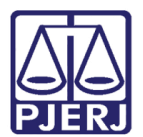

## 2. Recurso de Advogado Vinculado ao Processo Dentro do Prazo

Após o lançamento da sentença no processo e a intimação das partes, o prazo para o trânsito em julgado começa a contar e o processo é encaminhado para a tarefa **Aguardando trânsito em julgado**.

Enquanto o processo está nessa tarefa, significa que o prazo para o recurso ainda está correndo, desta forma, se um advogado cadastrado no processo entra com um recurso, o sistema consegue identificar qual a parte que está peticionando e também consegue verificar se o recurso foi interposto dentro do prazo legal.

Neste caso, a certidão de tempestividade é lançada no processo e ele permanecerá na tarefa **Aguardando trânsito em julgado** até que o prazo finalize e o fluxo siga seu caminho abrindo conclusão ao juiz.

No exemplo abaixo, foi interposto o recurso de Embargos de Declaração de índice 767257 e a certidão de tempestividade foi lançada, em seguida, com o índice 767258.

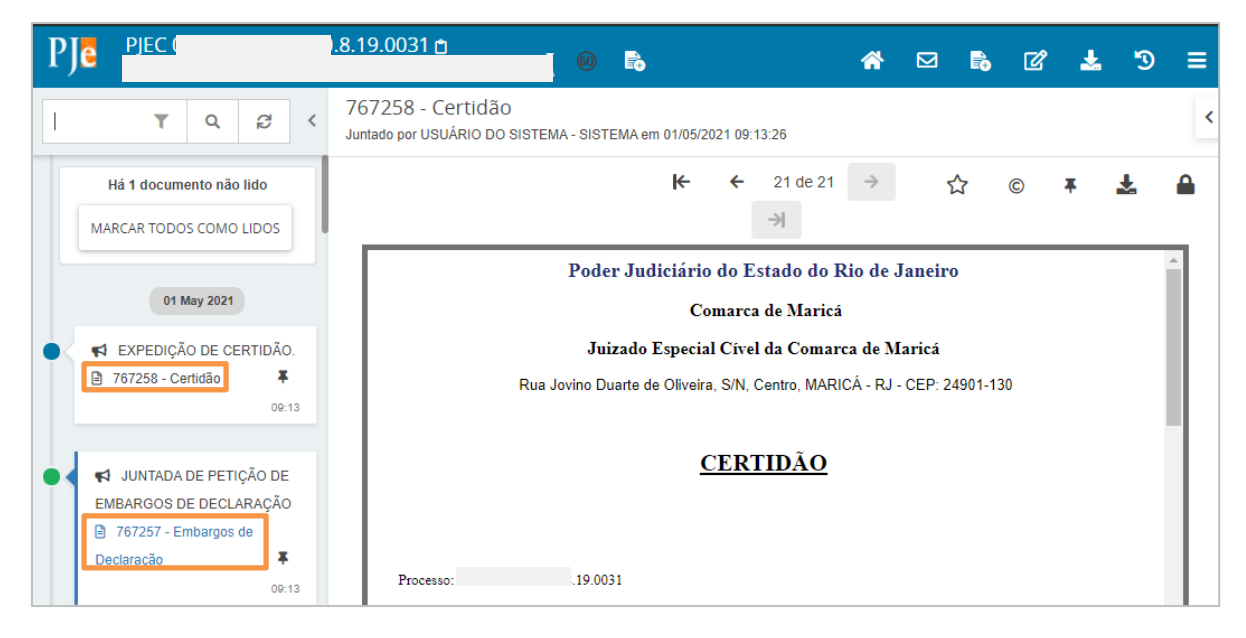

Figura 1 – Exemplo de Embargos de Declaração.

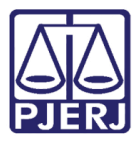

Segue o conteúdo da certidão, informando a tempestividade do recurso, indicando o índice ao qual se refere, dentre outras informações.

| P        | PJEC (                                             | ).8.19.0031 🗅 🔹 🔊 🖶 📣 🖂 🖺 ГС 🖡 🔊 =                                                   |   |
|----------|----------------------------------------------------|--------------------------------------------------------------------------------------|---|
| <u> </u> |                                                    |                                                                                      |   |
| 1        | T Q 2 <                                            | 767258 - Certidão<br>Juntado por USUÁRIO DO SISTEMA - SISTEMA em 01/05/2021 09:13:26 | < |
|          | Há 1 documento não lido<br>MARCAR TODOS COMO LIDOS | ★     €     21 de 21     →     ☆     ©     ∓     ▲     ▲                             |   |
|          |                                                    | Processo: 0 1                                                                        |   |
|          | 01 May 2021                                        | Classe: PROCEDIMENTO DO JUIZADO ESPECIAL CÍVEL (436)                                 |   |
|          | ✓ EXPEDIÇÃO DE CERTIDÃO.                           | AUTOR : J                                                                            |   |
| T        | 767258 - Certidão                                  | RÉU :                                                                                |   |
|          | 09:13                                              |                                                                                      |   |
|          |                                                    | Embargos de Declaração (767257) interposto(a) dentro do prazo legal.                 |   |
|          | 📢 JUNTADA DE PETIÇÃO DE                            |                                                                                      |   |
| Ĩ        | EMBARGOS DE DECLARAÇÃO                             |                                                                                      |   |
|          | 767257 - Embargos de                               | Data da infimação: 01/05/2021 08:46:55                                               |   |
|          | Declaração 🖡                                       | Data da ciência: 01/05/2021 09:12:23                                                 |   |
|          | 09:13                                              | Prazo final para interposição do recurso: 07/05/2021 23:59:59                        |   |
|          |                                                    | Data do recurso: 01/05/2021 09:13:21                                                 |   |

Figura 2 – Mensagem informando tempestividade.

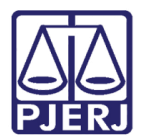

## 3. Recurso de Advogado Vinculado ao Processo Fora do Prazo

Quando o prazo para a interposição do recurso finaliza sem que a parte tenha recorrido, o sistema envia o processo para a tarefa **Certificar Trânsito em Julgado** e fica aguardando o lançamento manual do trânsito.

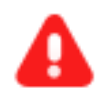

**ATENÇÃO:** Exceto nos processos com as sentenças "Extinto o processo por desistência (463)" e "Homologada a Transação (466)", quando a certidão de trânsito é lançada automaticamente.

Se neste período em que está aguardando a certificação do trânsito, ou caso o trânsito já tenha sido certificado, houver uma interposição de recurso, o processo é encaminhado para a tarefa **Aguardando certidão intempestiva dos Embargos de Declaração** ou **Aguardando certidão intempestiva do Recurso Inominado**.

A intempestividade não é lançada de forma automática no dia em que se encerra o prazo do recurso, pois, pode haver uma suspensão de prazo que ainda não foi lançada no sistema. Então, o processo aguarda 5 (cinco) dias corridos nesta tarefa para confirmar a intempestividade do recurso, existindo algumas possibilidades de atuação do cartório.

No Painel do Usuário acesse a tarefa Aguardando certidão intempestiva dos Embargos de Declaração ou Aguardando certidão intempestiva do Recurso Inominado, dependendo do recurso interposto.

|                 | PJe             |   |                  |   |                                                                             |      |  |  |  |  |
|-----------------|-----------------|---|------------------|---|-----------------------------------------------------------------------------|------|--|--|--|--|
|                 | 🖋 Assinaturas   |   | 🚖 Minhas tarefas |   | 🖬 Tarefas                                                                   |      |  |  |  |  |
| <i>∞</i>        | Ato Ordinatório | 3 | Filtros          | • | Filtros                                                                     | •    |  |  |  |  |
|                 | Ofício          | 1 | Nenhum resultado |   | Aguardando Audiência [JEC_AGA]                                              | 2221 |  |  |  |  |
| •               |                 |   |                  |   | Aguardando Certidão Intempestiva<br>dos Embargos de Declaração<br>[JEC_EDC] | 1    |  |  |  |  |
|                 |                 |   |                  |   | Aguardando Trânsito em Julgado<br>(Prazo Embargos) [JEC_TJU]                | 2    |  |  |  |  |
| 5               |                 |   |                  |   | Aguardando Trânsito em Julgado<br>[JEC_TJU]                                 | 443  |  |  |  |  |
| <b>(</b> )<br>Q |                 |   |                  |   | Aguardando manifestação<br>[JEC MAN]                                        | 146  |  |  |  |  |

Figura 3 – Tarefa Aguardando Certidão Intempestiva dos Embargos de Declaração.

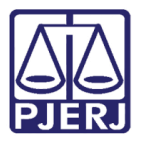

Clique no número do processo em que deseja atuar.

| ₽J <mark>ē</mark>   |                           |                |
|---------------------|---------------------------|----------------|
| AGUARDA             | NDO CERTIDÃO IN           | N 1            |
| Pesquisar           |                           | - Q            |
| PROCESSO            | S ETIQUETAS               |                |
|                     |                           |                |
| 2 0                 | ¥                         | 04-05-21       |
|                     |                           |                |
| PJEC<br>Indenização | 3.19.00<br>Por Dano Moral | 31<br>- Outros |
| / Juizado Espe      | cial Civel da Comarca     | de Maricá      |
|                     | 3                         |                |
|                     | ENTAÇÃO: JUNTADA DE P     | PETIÇÃO DE     |
| GAB 2 X             |                           |                |
| 5                   |                           |                |
| Q                   |                           |                |

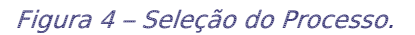

Esta tarefa exibe algumas informações, como: o índice do recurso que foi juntado na árvore do processo (para saber de qual recurso está tratando) e a data em que o processo será movimentado automaticamente, quando se verificará novamente a tempestividade do recurso e se fará a certificação.

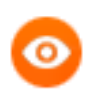

OBSERVAÇÃO: Se entrarem dois recursos, um de cada parte, o processo aparecerá duas vezes na tarefa, para que o cartório verifique cada recurso separadamente.

Para visualizar as peças do processo, clique no seu número.

| =           | ⊧ PJ <mark>e</mark>                                                                                                    | 3                                                                                                    |  |  |  |  |  |  |
|-------------|----------------------------------------------------------------------------------------------------|----------------------------------------------------------------------------------------------------|--|--|--|--|--|--|
| *           | AGUARDANDO CERTIDÃO IN 1                                                                                                    | 4-76.2020.8.19.0031 - Aguardando C<br>S.A. (MA ✓ E @ ● 1 ⑦ C                                                                                   |  |  |  |  |  |  |
|             | PROCESSOS ETIQUETAS                                                                                                    |                                                                                                    |  |  |  |  |  |  |
|             |                                                                                                    | Embargos de Declaração: doc 767404                                                                                                    |  |  |  |  |  |  |
|             |                                                                                                    | O processo será movimentado e a certidão de intempestividade será juntada automaticamente em 09/05/2021.                                       |  |  |  |  |  |  |
| ∎<br>⊠<br>Э | 2020.8.19.0031<br>Indenização Por Dano Moral - Outros<br>/ Juizado Especial Cível da Comarca de Maricá<br>/ Juiz de Direito<br>¢<br>ÚLIMA MOVIMENTAÇÃO: JUNTADA DE PETIÇÃO DE<br>EMBARGO DE DECLARAÇÃO | Caso não queira aguardar o prazo ou certificar a tempestividade manualmente, escolha uma das opções<br>disponíveis no botão "Encaminhar para". |  |  |  |  |  |  |
| ¢<br>Q      | GAB 2 X                                                                                                    |                                                                                                    |  |  |  |  |  |  |

Figura 5 – Clique no número do processo.

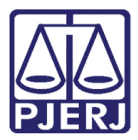

Uma nova aba é aberta com os **Autos Digitais**. Ao finalizar a análise, clique no X para fechar a aba e retornar à tarefa.

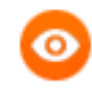

OBSERVAÇÃO: Nos autos é possível localizar o índice informado na tarefa.

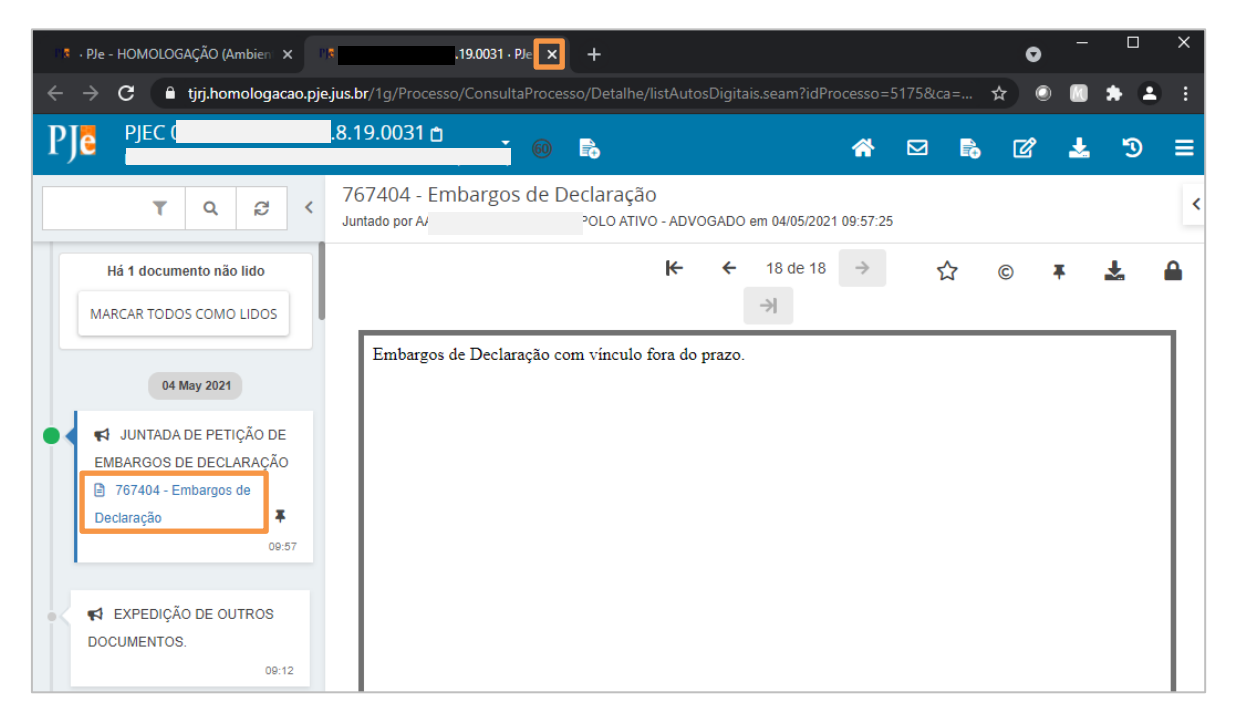

Figura 6 – Autos Digitais.

Nesta tarefa existem 3 procedimentos possíveis, conforme será esclarecido nos próximos tópicos.

#### 3.1 Aguardar o Prazo para Movimentação Automática

Nesta opção o cartório não precisa atuar. Ele deve aguardar o prazo informado na tarefa.

Quando chegar na data informada, o sistema faz uma nova verificação da tempestividade do recurso para lançar a certidão com a informação se foi ou não interposto dentro do prazo legal. Posteriormente, o sistema abre uma conclusão ao juiz.

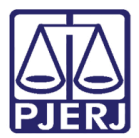

#### PODER JUDICIÁRIO ESTADO DO RIO DE JANEIRO Diretoria Geral de Tecnologia da Informação

Departamento de Suporte e Atendimento

|          | ⊧ PJ <mark>ē</mark>                                         |               |       |                                |                                                                                                    |   | 8.          |  |  |  |  |
|----------|-------------------------------------------------------------|---------------|-------|--------------------------------|----------------------------------------------------------------------------------------------------|---|-------------|--|--|--|--|
| *        | AGUARDANDO CERTIDÃO IN                                      | ۱             | 0     | PJEC 0                         | 9.0031 - Aguardando C                                                                                      | • | E 🖻 🎙 1 🔊 🖸 |  |  |  |  |
|          | Pesquisar                                                   | -             | ۹     |                                |                                                                                                    |   |             |  |  |  |  |
| <u>s</u> | PROCESSOS ETIQUETAS                                         |               |       |                                |                                                                                                    |   |             |  |  |  |  |
| $\star$  |                                                             |               |       | Embargos de De                 | eclaração: doc 767404                                                                                      |   |             |  |  |  |  |
|          | 0 <del>T</del>                                              | <b>E</b> 04-  | 05-21 |                                |                                                                                                    |   |             |  |  |  |  |
|          |                                                             |               |       | O processo será<br>09/05/2021. | O processo será movimentado e a certidão de intempestividade será juntada automaticamente em<br>09/05/2021 |   |             |  |  |  |  |
|          | PJEC 0 9.00<br>Indenização Por Dano Moral                   | 31<br>- Outro | s     |                                | Caso não queira aguardar o prazo ou certificar a tempestividade manualmente, escolha uma das opções        |   |             |  |  |  |  |
|          | / Juizado Especial Cível da Comarca<br>/ Juiz de Direito    | de Maricá     | i     | Caso não queira                |                                                                                                    |   |             |  |  |  |  |
| $\geq$   |                                                             |               |       | disponíveis no b               |                                                                                                    |   |             |  |  |  |  |
| 3        | ÚLTIMA MOVIMENTAÇÃO: JUNTADA DE P<br>EMBARGOS DE DECLARAÇÃO | PETIÇÃO DE    |       |                                |                                                                                                    |   |             |  |  |  |  |
| e        | GAB 2 X                                                     |               |       |                                |                                                                                                    |   |             |  |  |  |  |
|          |                                                             |               |       |                                |                                                                                                    |   |             |  |  |  |  |
| Q        |                                                             |               |       |                                |                                                                                                    |   |             |  |  |  |  |

Figura 7 – Mensagem do sistema.

# 3.2 Opção "Prosseguir certificando a intempestividade automaticamente sem aguardar o prazo"

Esta opção deve ser escolhida quando o cartório ratifica que o recurso foi intempestivo e deseja dar andamento ao processo sem aguardar os 5 (cinco) dias corridos.

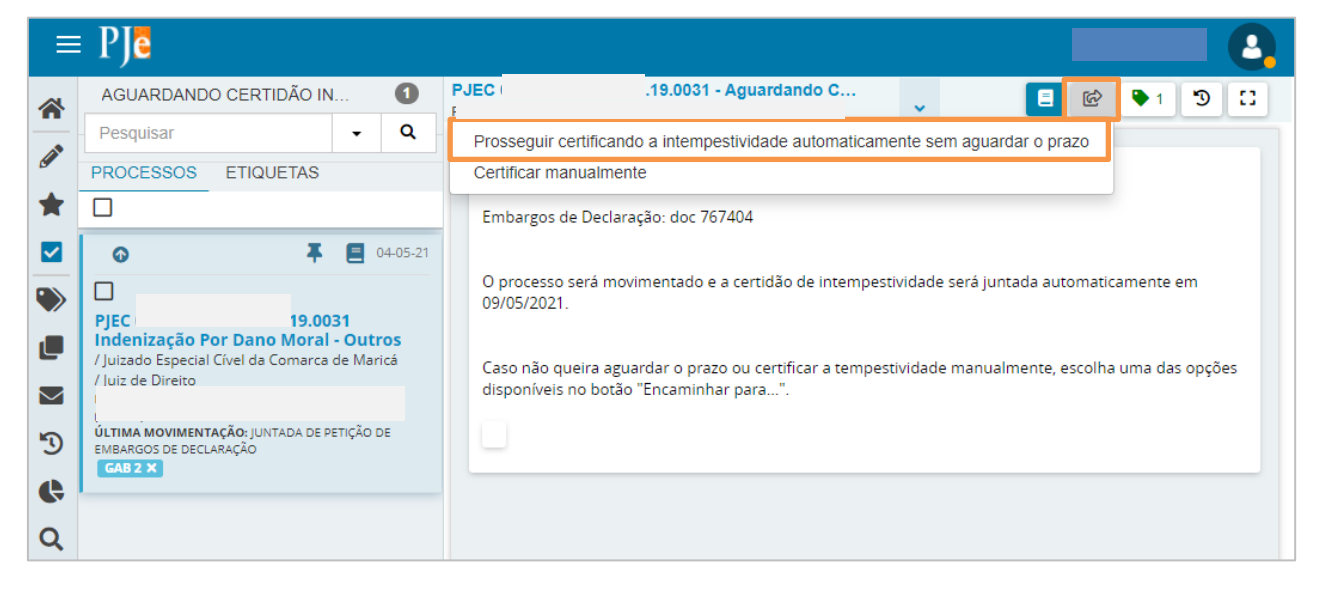

O sistema lança a certidão de intempestividade e depois abre conclusão no processo.

Figura 8 – opção para certificação da intempestividade.

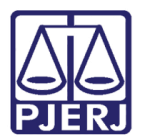

#### 3.3 Certificar Manualmente

O cartório pode verificar que o recurso é tempestivo. Um exemplo dessa situação é quando teve uma suspensão de prazo que ainda não havia sido lançada no sistema. Neste caso, o cartório certifica manualmente a tempestividade.

No botão Encaminhar para, selecione a transição Certificar Manualmente.

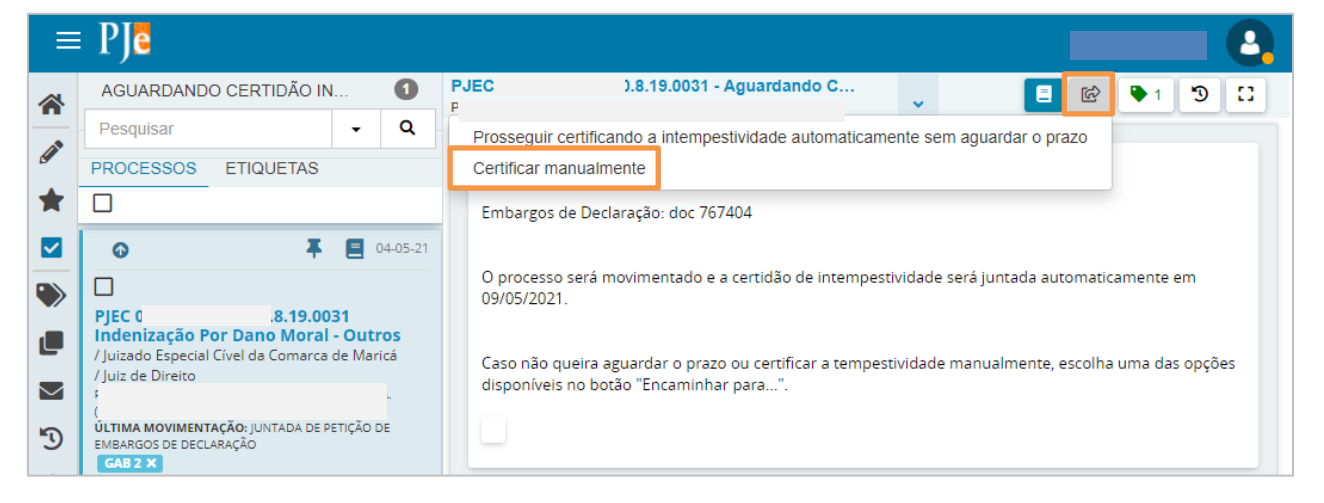

Figura 9 – Certificar manualmente.

O processo é encaminhado para a tarefa **Certificar Tempestividade dos Embargos de Declaração**. O **Tipo de Documento** já vem preenchido automaticamente com a opção "Certidão". Selecione um **Modelo**, se desejar.

| =        | ⊧ PJ <mark>e</mark>        | 8                                                                                                 |
|----------|----------------------------|---------------------------------------------------------------------------------------------------|
|          | AGUARDANDO CERTIDÃO IN 0   | PJEC 0 19.0031 - Certificar Tem E 😥 🗣 1 🤊 🖸                                                       |
|          | - Pesquisar - Q            | Juizado Especial Cível - Citação > Certificar Tempestividade dos Embargos de Declaração [JEC_EDC] |
| <u>a</u> | PROCESSOS ETIQUETAS        |                                                                                                   |
| *        |                            | Embargos de Declaração: doc 767404                                                                |
|          | Nenhum processo encontrado |                                                                                                   |
|          |                            | Tipo do Documento*                                                                                |
|          |                            | Certidão 🗸                                                                                        |
|          |                            | Modelo                                                                                            |
| $\sim$   |                            | Selectore o modelo                                                                                |
| Э        |                            |                                                                                                   |
| ¢        |                            | Minuta                                                                                            |
| 0        |                            | B I U abc 📰 🗮 🗮 🖶 Tipo de font 🗸 Tamanho 🕞 🗙 x² 🚝 👯 🏠 🗈 🛍 🕻 🕻                                     |
| ~        |                            | ⊟ ॑॑E ∉ 与 < ऄ ♀ 懂 ッ <u>▲ •थ</u> • ₽ = = ∃ <sup>+</sup> + m m <sup>*</sup> ¥ ≡ ≡                   |
|          |                            |                                                                                                   |
|          |                            |                                                                                                   |

Figura 10- Tipo de Documento – "Certidão".

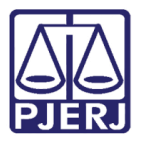

Ao finalizar o preenchimento da certidão, clique em SALVAR.

| PJe                        |                                                                                 |                                                                                     |                                                                                    |
|----------------------------|---------------------------------------------------------------------------------|-------------------------------------------------------------------------------------|------------------------------------------------------------------------------------|
| AGUARDANDO CERTIDÃO IN     | 0                                                                               | PJEC 0                                                                              | :19.0031 - Certificar Tem 🖕 🔲 🖻 🕑 🕨 1 🤊 🖸                                          |
| Pesquisar                  | - Q                                                                             |                                                                                     | CERTIDAO                                                                           |
| PROCESSOS ETIQUETAS        |                                                                                 |                                                                                     |                                                                                    |
|                            |                                                                                 |                                                                                     | December 40.0024                                                                   |
| Nenhum processo encontrado |                                                                                 |                                                                                     | Classe: PROCEDIMENTO DO JUIZADO ESPECIAL CÍVEL (436)                               |
|                            |                                                                                 |                                                                                     | AUTOR : F                                                                          |
|                            |                                                                                 |                                                                                     | DÉIL.                                                                              |
|                            |                                                                                 |                                                                                     | Anexos ^                                                                           |
|                            |                                                                                 |                                                                                     | É obrigatória a inclusão de documento no editor. ASSINAR DOCUMENTO(S)              |
|                            |                                                                                 |                                                                                     |                                                                                    |
|                            |                                                                                 |                                                                                     |                                                                                    |
|                            |                                                                                 |                                                                                     | SALVAR DESCARTAR ALTERAÇÕES                                                        |
|                            | AGUARDANDO CERTIDÃO IN Pesquisar PROCESSOS ETIQUETAS Nenhum processo encontrado | AGUARDANDO CERTIDÃO IN   Pesquisar  PROCESSOS ETIQUETAS  Nenhum processo encontrado | AGUARDANDO CERTIDÃO IN  Pesquisar  PROCESSOS ETIQUETAS  Nenhum processo encontrado |

Figura 11 – Botão Salvar.

A **Movimentação Processual** é preenchida com o movimento "60 – Expedição de Documento", mas ainda é necessário selecionar o tipo de documento, clique em **Preencher complementos**.

| =      | PJe                        |     |                                                                                                    | 8 |
|--------|----------------------------|-----|----------------------------------------------------------------------------------------------------|---|
|        | AGUARDANDO CERTIDÃO INTEMP | 0   | PJEC 080222 31 - Certificar Tempestivida                                                                  | 0 |
| ~      | Pesquisar                  | - Q | Movimentos Processuais                                                                                    |   |
| 9      | PROCESSOS ETIQUETAS        |     | Selecione Movimento Quantidade                                                                            |   |
| *      |                            |     | Código ou descrição                                                                                       |   |
|        | Nenhum processo encontrado |     | PESQUISAR EXpedição de #                                                                                  |   |
|        |                            |     | LIMPAR                                                                                                    |   |
|        |                            |     | Expedição de documento (60)                                                                               |   |
| $\geq$ |                            |     | Anexos                                                                                                    |   |
| 3      |                            |     |                                                                                                    |   |
| Ģ      |                            |     | O tipo de documento indicado exige a indicação de pelo menos uma movimentação para poder ser<br>assinado. |   |
| Q      |                            |     | ADICIONAR Arquivos suportados                                                                             | I |
|        |                            |     | ASSINAR DOCUMENTO(S)                                                                                      |   |

Figura 12 – ìcone preencher complementos

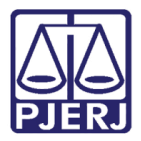

Selecione a opção "Certidão" e clique em **OK**.

| ≡        | PJe                        |     |                |                                  |           |                  |
|----------|----------------------------|-----|----------------|----------------------------------|-----------|------------------|
| *        | AGUARDANDO CERTIDÃO INTEMP | 0   | PJEC (         | 9.0031 - Certificar Tempestivida | ~         | E 🖻 🗣 1 🤊 🕻      |
|          | Pesquisar                  | - Q | Movin          | nentos Processuais               |           |                  |
| g        | PROCESSOS ETIQUETAS        |     | Sele           | cione                            | Movimento | Quantidade       |
| *        |                            |     | Códi           |                                  |           |                  |
|          | Nenhum processo encontrado |     |                | Complementos de Moviment         | os        | •                |
| ۲        |                            |     |                |                                  |           | ^                |
|          |                            |     |                | Expedição de documento (60)      |           |                  |
| _        |                            |     |                | tipo_de_documento 💿              |           |                  |
| $\simeq$ |                            |     | Anex           | Certidão                         |           | ×                |
| 5        |                            |     |                |                                  |           |                  |
| ¢        |                            |     | O tip<br>assir |                                  | OK        | er<br>CANCELAR   |
| Q        |                            |     |                |                                  |           |                  |
|          |                            |     | <u> </u>       |                                  | ASS       | NAR DOCUMENTO(S) |

Figura 13 – Tipo de documento – "Certidão".

Para confirmar que o **Movimento processual** foi completamente preenchido, verifique se o check verde foi exibido. Enquanto ele não aparecer, significa que ainda existe pendência na seleção do movimento.

| ≡          | PJe                        |   |                                          | 0 |
|------------|----------------------------|---|------------------------------------------|---|
| *          | AGUARDANDO CERTIDÃO INTEMP | 0 | PJEC 1.19.0031 - Certificar Tempestivida |   |
|            | Pesquisar -                | Q | Movimentos Processuais                   |   |
| <u>a</u>   | PROCESSOS ETIQUETAS        |   | Selecione Movimento Quantidade           |   |
| *          |                            |   | Código ou descrição                      |   |
|            | Nenhum processo encontrado |   | PESQUISAR i Certidão. 1                  |   |
| ۲          |                            |   | (60)                                     |   |
| L          |                            |   | Expedição de documento (60)              |   |
| $\searrow$ |                            |   | Anexos                                   |   |
| 3          |                            |   |                                          |   |
| ¢          |                            |   | ADICIONAR Arquivos suportados            | 4 |
| Q          |                            |   | Complementos incluídos com sucesso!      |   |
|            |                            |   | ASSINAR DOCUMENTO(S)                     |   |

Figura 14 – check verde.

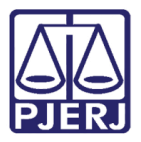

Com o documento salvo, a opção de incluir anexos também fica habilitada. Caso deseje incluir, clique em **ADICIONAR**.

| ≡ | PJe                         |   |   |        |                                     |   |          |           |        |         |            |   | 2  |   |
|---|-----------------------------|---|---|--------|-------------------------------------|---|----------|-----------|--------|---------|------------|---|----|---|
| ~ | AGUARDANDO CERTIDÃO INTEMP. |   | 0 | PJEC ( | 0031 - Certificar Tempestivida      | • | ~        |           |        | ଜ       | <b>Q</b> 1 | Э | 11 |   |
|   | Pesquisar                   | • | ۹ |        | Movimentos Processuais              |   |          |           | _      |         |            |   |    | 1 |
| 6 | PROCESSOS ETIQUETAS         |   |   |        | Selecione                           |   |          | Movimento | Qu     | lantida | de         |   |    |   |
| * |                             |   |   |        | Código ou descrição                 | 1 | <b>a</b> | Expedição |        |         |            |   |    |   |
|   | Nenhum processo encontrado  |   |   |        | PESQUISAR                           |   | i        | Certidão. | 1      |         | *<br>*     |   |    |   |
| ۲ |                             |   |   |        | LIMPAR                              |   |          | (60)      |        |         |            |   |    |   |
| L |                             |   |   |        | Expedição de documento (60)         |   |          |           |        |         |            |   |    |   |
|   |                             |   |   |        | Anexos                              |   |          |           |        |         | ~          |   |    |   |
| Э |                             |   |   |        |                                     |   |          |           |        |         |            |   |    |   |
| ¢ |                             |   |   |        | ADICIONAR Arquivos suportados       |   |          |           |        |         |            |   |    | ٩ |
| Q |                             |   |   |        | Complementos incluídos com sucesso! |   |          |           |        |         |            |   |    |   |
|   |                             |   |   |        |                                     |   |          | ASSINA    | R DOCI | UMENT   | O(S)       |   |    |   |

Figura 15 – Botão Adicionar.

Para finalizar a certidão, clique em **ASSINAR DOCUMENTO(S)**. Depois da assinatura, o processo é encaminhado para a conclusão do juiz.

| ≡      | PJC                         |   |   |      |                                     |   |     |           |          |        |   | 8 |
|--------|-----------------------------|---|---|------|-------------------------------------|---|-----|-----------|----------|--------|---|---|
| *      | AGUARDANDO CERTIDÃO INTEMP. |   | 0 | PJEC | 9.0031 - Certificar Tempestivida    |   | •   |           | E 6      | 2 🗣 1  | Э |   |
|        | Pesquisar                   | • | ۹ |      | Movimentos Processuais              |   |     |           |          |        |   |   |
| G      | PROCESSOS ETIQUETAS         |   |   |      | Selecione                           |   |     | Movimento | Quant    | idade  |   |   |
| *      |                             |   |   |      | Código ou descrição                 | 1 | n P | Expedição |          |        |   |   |
|        | Nenhum processo encontrado  |   |   |      | PESQUISAR                           |   | i   | Certidão. | 1        | •      |   |   |
| ۲      |                             |   |   |      | LIMPAR                              |   |     | (00)      |          |        |   |   |
| L      |                             |   |   |      | Expedição de documento (60)         |   |     |           |          |        |   |   |
| $\geq$ |                             |   |   |      | Anexos                              |   |     |           |          | ~      |   |   |
| 3      |                             |   |   |      |                                     |   |     |           |          |        |   |   |
| ¢      |                             |   |   |      | ADICIONAR Arquivos suportados       |   |     |           |          |        |   | < |
| Q      |                             |   |   |      | Complementos incluídos com sucesso! |   |     |           |          |        |   |   |
|        |                             |   |   |      |                                     |   |     | ASSINA    | R DOCUME | NTO(S) |   |   |

Figura 16 – Botão Assinar Documento(s).

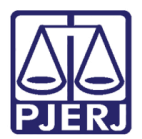

### 4. Recurso de Advogado não Cadastrado no Processo

Quando é juntada uma petição de recurso em um processo onde o advogado não está vinculado a nenhuma das partes, o sistema não tem como identificar a qual polo pertence o recurso. Como os prazos de cada parte podem ser diferentes, também não é possível verificar a sua tempestividade. Desta forma, o processo é encaminhado para a tarefa **Certificar Tempestividade dos Embargos de Declaração ou Certificar Tempestividade do Recurso Inominado**, de acordo com o caso.

Entre na tarefa para dar prosseguimento ao processo nesta situação.

| ≡        | PJe             |   |                  |                                                                   | 8  |
|----------|-----------------|---|------------------|-------------------------------------------------------------------|----|
|          | 🖋 Assinaturas   |   | ★ Minhas tarefas | 🗹 Tarefas                                                         |    |
| <u>م</u> | Ato Ordinatório | 1 | Filtros 🔹        | Filtros                                                           | •  |
|          |                 |   | Nenhum resultado | Audiência Cancelada [JEC_AGA]                                     | 8  |
|          |                 |   |                  | Cartas precatórias devolvidas [JEC_DCP]                           | 1  |
|          |                 |   |                  | Certificar Tempestividade dos Embargos<br>de Declaração [JEC_EDC] | 1  |
|          |                 |   |                  | Certificação de Custas para Baixa                                 | 3  |
| $\sim$   |                 |   |                  | [JEC_CCB]                                                         |    |
| 5        |                 |   |                  | Certificação de custas                                            | 1  |
| ¢        |                 |   |                  | Digitar Outros Documentos                                         | 2  |
| Q        |                 |   |                  | Digitar atos da serventia [DAS]                                   | 29 |

Figura 17 – Tarefa Certificar Tempestividade dos Embargos de Declaração.

| ≡ PJ <mark>ē</mark>                                                                             |                                                                                                    |                                              |         |
|-------------------------------------------------------------------------------------------------|----------------------------------------------------------------------------------------------------|----------------------------------------------|---------|
| CERTIF                                                                                          | CAR TEMPESTIVIDADE                                                                                                    | D                                            | 1       |
| Pesquisa                                                                                        | r                                                                                                    | -                                            | ۹       |
| PROCES                                                                                          | SOS ETIQUETAS                                                                                                    |                                              |         |
|                                                                                                 |                                                                                                    |                                              |         |
| -                                                                                               | 4                                                                                                    | F 🔳 30                                       | 0-04-21 |
| PJEC     Esta     Virtu     / Juiza     de Di     ULTIM     EMBAF     ULTIM     EMBAF     ULTIM | 2020.8.19.00  elecimentos comercia ais (Internet) do Especial Cível da Comarca elito A MOVIMENTAÇÃO: JUNTADA DE I SOS DE DECLARAÇÃO TIANA X | 031<br>IIS E/OU<br>a de Maricá<br>PETIÇÃO DE | / Juiz  |
|                                                                                                 |                                                                                                    |                                              |         |
| L                                                                                               |                                                                                                    |                                              |         |

Clique no número do processo que deseja certificar.

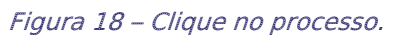

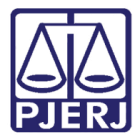

Para abrir os autos e analisar o processo, clique no seu número.

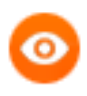

OBSERVAÇÃO: Na parte superior da tarefa é exibido o índice do documento dos Embargos de Declaração que pode ser localizado na árvore do processo.

| ≡        | PJe                                                                                 |           |                                                                |
|----------|-------------------------------------------------------------------------------------|-----------|----------------------------------------------------------------|
|          | CERTIFICAR TEMPESTIVIDADE D                                                         | 0         | PJEC 331 - Certificar Tempestivi                               |
|          | Pesquisar -                                                                         | Q         |                                                                |
| <b>G</b> | PROCESSOS ETIQUETAS                                                                 |           |                                                                |
| *        |                                                                                     |           | Embargos de Declaração: doc 767213                             |
|          |                                                                                     | 30-04-21  |                                                                |
| ۲        | PJEC 0.8.19.0031<br>Estabelecimentos Comerciais E/ou<br>Virtuais (Internet)         |           | Tipo do Documento* Modelo<br>Certidão                          |
|          | / Juizado Especial Cível da Comarca de Mari<br>de Direito                           | cá / Juiz | Minuta                                                         |
| <u>ک</u> | ÚLTIMA MOVIMENTAÇÃO: JUNTADA DE PETIÇÃO D<br>EMBARGOS DE DECLARAÇÃO<br>JL TATIANA X | E         | B I U alloc 📰 🗃 🖶 Tipo de font • Tamanho • X, X' 🚝 🖏 🗞 🖻 🛱 🛱 🖏 |
| 9        |                                                                                     |           | ЁЁ∉∉与♂ቈ♀ቘッ▲.♥. ■■■₫≒手指ポ*■■■Ω¶                                  |

Figura 19 – índice do documento dos Embargos.

Uma nova aba é aberta com **os Autos Digitais**. Ao finalizar a análise, clique no X para fechar a aba e retornar à tarefa.

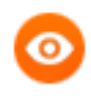

OBSERVAÇÃO: Nos autos é possível localizar o índice informado na tarefa.

| r a | · PJe - HOMOLOGAÇÃO (Ambien 🗙                     | 08()                        | 020.8.19.0031 · PJe | × +          |                   |         |             |               |               |     | o   | - |     | × |
|-----|---------------------------------------------------|-----------------------------|---------------------|--------------|-------------------|---------|-------------|---------------|---------------|-----|-----|---|-----|---|
| ÷   | → C <sup>a</sup> tjrj.homologacao.pj              | j <b>us.br</b> /1g/Proc     | esso/ConsultaP      | rocesso/Deta | alhe/listAu       | itosDig | gitais.seam | idProce?      |               | 1 Q | ☆ ○ |   | * 4 |   |
| PJ  | C PJEC 0:                                         | 9.0031 🖞 📜                  | * 🖶                 |              |                   |         |             |               | *             |     | 6 ď | * | 3   | ≡ |
|     | T Q 8 <                                           | 767213 - E<br>Juntado por / | mbargos de l        | Declaração   | )<br>) em 30/04/2 | 021 16: | 58:53       |               |               |     |     |   |     | < |
|     | Há 1 documento não lido                           |                             |                     |              | ⊬                 | ÷       | 14 de 14    | $\rightarrow$ | $\rightarrow$ | ☆   | ©   | Ŧ | ¥   |   |
|     | MARCAR TODOS COMO LIDOS                           | Embargo                     | s sem vínculo       |              |                   |         |             |               |               |     |     |   |     | ٦ |
|     | 30 Apr 2021                                       |                             |                     |              |                   |         |             |               |               |     |     |   |     |   |
| •   | ➡ JUNTADA DE PETIÇÃO DE<br>EMBARGOS DE DECLARAÇÃO |                             |                     |              |                   |         |             |               |               |     |     |   |     |   |
|     | 767213 - Embargos de Declaração                   |                             |                     |              |                   |         |             |               |               |     |     |   |     |   |
|     | 18:58                                             |                             |                     |              |                   |         |             |               |               |     |     |   |     |   |
| •<  | K EXPEDIÇÃO DE OUTROS                             |                             |                     |              |                   |         |             |               |               |     |     |   |     |   |
|     | DOCUMENTOS.<br>18:55                              |                             |                     |              |                   |         |             |               |               |     |     |   |     |   |
|     |                                                   |                             |                     |              |                   |         |             |               |               |     |     |   |     |   |
|     | JULGADO PROCEDENTE O                              |                             |                     |              |                   |         |             |               |               |     |     |   |     |   |

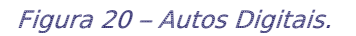

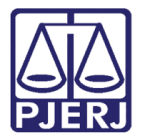

O Tipo de Documento já vem preenchido com a opção "Certidão", escolha um Modelo,

se desejar.

| ≡                     | PJe                                                             |                                                                               | Simone Araujo                                                                                                    |
|-----------------------|-----------------------------------------------------------------|-------------------------------------------------------------------------------|----------------------------------------------------------------------------------------------------|
| *<br>*<br>•<br>•<br>• | CERTIFICAR TEMPESTIVIDADE D<br>Pesquisar<br>PROCESSOS ETIQUETAS | 30-04-21     30-04-21     State America / Juiz     IA VAREJO S/A     TIÇÃO DE | Embargos de Declaração: doc 767213<br>Tipo do Documento* Modelo<br>Certidão ♥ Selecione o modelo ♥<br>Minuta<br>B I 및 aec ≣ ≣ ≣ Ţipo de font • Tamanho • X, x* № № № № № № ↓ ↓ ↓ ↓ ↓ ↓ ↓ ↓ ↓ ↓ ↓ ↓ ↓ |
| Q                     |                                                                 |                                                                               |                                                                                                    |

Figura 21 – Tipo de Documento – "Certidão".

Termine o preenchimento da certidão e desça a barra de rolagem.

| ⊨        | PJe                                                                  |          |                                                                          |
|----------|----------------------------------------------------------------------|----------|--------------------------------------------------------------------------|
| *        | CERTIFICAR TEMPESTIVIDADE D                                          | 0        | PJEC 0 9.0031 - Certificar Tempestivi                                    |
|          | Pesquisar -                                                          | Q        |                                                                          |
| <b>A</b> | PROCESSOS ETIQUETAS                                                  |          | Embargos de Declaração: doc 767213                                       |
| *        |                                                                      |          | Tax de Desenvente - Made                                                 |
|          | I I I                                                                | 30-04-21 |                                                                          |
| _        |                                                                      |          | Certidão 🗸 Certidão de Recurso Te 🗸                                      |
|          | Estabelecimentos Comerciais E/ou                                     |          |                                                                          |
|          | / Juizado Especial Cível da Comarca de Mario                         | á / Juiz |                                                                          |
|          | de Direito<br>t                                                      |          |                                                                          |
|          | ÚLTIMA MOVIMENTAÇÃO: JUNTADA DE PETIÇÃO DE<br>EMBARGOS DE DECLARAÇÃO |          | ⊞∄∉∉ち/?‱♀▐▌"▲·थ_·☞∃■∃"≒₽₩₩₽₩₩₽₩₩₽                                        |
| Э        | JL TATIANA ×                                                         |          | <u>A</u><br>A                                                            |
| ¢        |                                                                      |          | Poder Judiciário do Estado do Rio de Janeiro                             |
| Q        |                                                                      |          | Comarca de Maricá                                                        |
| •        |                                                                      |          | Juizado Especial Cível da Comarca de Maricá                              |
|          |                                                                      |          | Rua Jovino Duarte de Oliveira, S/N, Centro, MARICÁ - RJ - CEP: 24901-130 |
|          |                                                                      |          | <u>CERTIDÃO</u>                                                          |

Figura 22 –preenchimento da certidão.

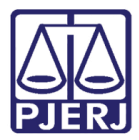

A **Movimentação Processual** é preenchida com o movimento "60 – Expedição de Documento", mas ainda é necessário selecionar o tipo do documento, clique em **Preencher complementos**.

| ≡ | PJe                                                                        |               |        |                                                  |                                     |                 |
|---|----------------------------------------------------------------------------|---------------|--------|--------------------------------------------------|-------------------------------------|-----------------|
| * | CERTIFICAR TEMPESTIVIDADE D                                                | 1             | PJEC ( | 19.0031 - Certificar Tempestivi                  | <b>~</b>                            | 📒 🖻 🗣 1 🤊 🖸     |
|   | Pesquisar                                                                  | - O           |        | CI6556. FROCEDIMENTO DO JUIZADO ESFECI           | AL CIVEL (430)                      |                 |
|   | PROCESSOS ETIQUETAS                                                        |               |        | AUTOR :                                          | S                                   |                 |
| * |                                                                            |               |        | Movimentos Processuais                           |                                     |                 |
|   | Ŧ                                                                          | 30-04         | 21     | Selecione                                        | Movimento                           | Quantidade      |
| ۲ | PJEC 08 9.003<br>Estabelecimentos Comerciais                               | 1<br>E/ou     |        | Código ou descrição                              | Expedição<br>de #Não<br>preenchido# | 1               |
| L | Virtuais (Internet)<br>/ Juizado Especial Cível da Comarca d<br>de Direito | e Maricá / Ju | z      |                                                  | 1 (60)                              |                 |
|   | I<br><b>ULTIMA MOVIMENTAÇAO:</b> JUNTADA DE PET<br>EMBARGOS DE DECLARAÇÃO  | A<br>TIÇAO DE |        | EIMPAR                                           |                                     |                 |
| 5 | JL TATIANA X                                                               |               |        |                                                  |                                     |                 |
| ¢ |                                                                            |               |        | Anexos                                           |                                     | ^               |
| Q |                                                                            |               |        | É obrigatória a inclusão de documento no editor. | ASSINA                              | AR DOCUMENTO(S) |
|   |                                                                            |               |        |                                                  |                                     |                 |
|   |                                                                            |               |        | DESCARIAR ALTERAÇÕES                             |                                     |                 |

Figura 23 – ícone preencher complementos.

Selecione a opção "Certidão" e clique em OK.

|          | PJe                                                                                                    |                                                |                                    |                              |             |
|----------|----------------------------------------------------------------------------------------------------|------------------------------------------------|------------------------------------|------------------------------|-------------|
| ~        | CERTIFICAR TEMPESTIVIDADE D                                                                                                    | 1                                              | PJEC - Certifica                   | r Tempestivi 🗸               | 📒 🖻 🗣 1 🧐 🖸 |
|          | Pesquisar                                                                                                    | - Q                                            | Classe. FROCEDIWENTO DO            | UNIZADO ESPECIAL CIVEL (400) |             |
| <b>G</b> | PROCESSOS ETIQUETAS                                                                                                    |                                                | AUTOR :                            |                              |             |
| *        |                                                                                                    |                                                | RÉLL: VI<br>Movimentos Processuais |                              |             |
|          | Ŧ                                                                                                    | 30-04-21                                       | Complementos d                     | de Movimentos                |             |
| ۲<br>ال  | PJEC (     19.003     Estabelecimentos Comerciais     Virtuais (Internet)     / Juizado Especial Cível da Comarca o     de Direiro | 8 <b>1</b><br>E <b>/ou</b><br>le Maricá / Juiz | Cóc<br>Expedição de docur          | mento                        | ^ 3         |
|          | ÚLTIMA MOVIMENTAÇÃO: JUNTADA DE PE                                                                                                 | TIÇÃO DE                                       | Certidão                           |                              | <b>→</b>    |
| 5        | JL TATIANA X                                                                                                    |                                                |                                    |                              |             |
| ¢        |                                                                                                    |                                                | Anex                               |                              |             |
| Q        |                                                                                                    |                                                | Éobr                               | OK                           | CANCELAR 5  |

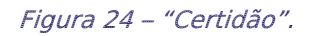

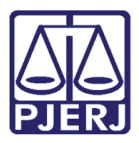

Para confirmar que o **Movimento processual** foi completamente preenchido, verifique se o check verde foi exibido. Enquanto ele não aparecer, significa que ainda existe pendência na seleção do movimento. Depois, clique em **SALVAR**.

| ≡        | PJe                                                             |               |      |                                                  |             |                      |  |
|----------|-----------------------------------------------------------------|---------------|------|--------------------------------------------------|-------------|----------------------|--|
| *        | CERTIFICAR TEMPESTIVIDADE D                                     | 0             | PJEC | 9.0031 - Certificar Tempestivi                   | ~           | 🔳 🖻 🗣 1 🕤            |  |
|          | Pesquisar                                                       | - Q           |      |                                                  | UIVEE (400) |                      |  |
| <b>A</b> | PROCESSOS ETIQUETAS                                             |               |      | AUTOR :                                          |             |                      |  |
| *        |                                                                 |               |      | RÉLL- VIA<br>Movimentos Processuais              |             |                      |  |
|          | x                                                               | 20.04.21      |      | Selecione                                        | Movi        | imento Quantidade    |  |
|          |                                                                 | - 30-04-21    |      | Código ou descrição                              | Exp         | edição               |  |
|          | Estabelecimentos Comerciais E                                   | /ou           |      | PESOLIISAR                                       | Cer         | de 1                 |  |
|          | Virtuais (Internet)<br>/ Juizado Especial Cível da Comarca de I | Maricá / Juiz |      |                                                  |             | 60)                  |  |
|          | de Direito                                                      | /A            |      | LIMPAR                                           |             |                      |  |
|          | ULTIMA MOVIMENTAÇÃO: JUNTADA DE PETIÇ<br>EMBARGOS DE DECLARAÇÃO | AO DE         |      | Expedição de documento (60)                      |             |                      |  |
| 5        | JL TATIANA X                                                    |               |      |                                                  |             |                      |  |
| ¢        |                                                                 |               |      | Anexos                                           |             | ^                    |  |
| 0        |                                                                 |               |      | É obrigatória a inclusão de documento no editor. |             |                      |  |
| ~        |                                                                 |               |      |                                                  |             | ASSINAR DOCUMENTO(S) |  |
|          |                                                                 |               |      |                                                  |             |                      |  |
|          |                                                                 |               |      |                                                  |             |                      |  |
|          |                                                                 |               |      | SALVAR DESCARTAR ALTERAÇÕES                      |             |                      |  |
|          |                                                                 |               |      |                                                  |             |                      |  |

Figura 25 – Botão Salvar.

Quando o documento foi salvo, a opção para incluir anexos também ficou habilitada. Caso deseje incluir um anexo, clique em ADICIONAR.

| ≡                             | PJe                                                                                                    |          |                   |           |                                                                                        |   |                                                   |           |             |   | 8 |   |
|-------------------------------|----------------------------------------------------------------------------------------------------|----------|-------------------|-----------|----------------------------------------------------------------------------------------|---|---------------------------------------------------|-----------|-------------|---|---|---|
| *                             | CERTIFICAR TEMPESTIVIDADE D                                                                                                    |          | 0                 | PJEC<br>D | 9.0031 - Certificar Tempestivi                                                         | ~ |                                                   | <b>e</b>  | • 1         | Э | • |   |
| <ul><li>✓</li><li>★</li></ul> | PROCESSOS ETIQUETAS                                                                                                    | •        | ~                 |           | AUTOR :<br>pći i · vi<br>Movimentos Processuais                                        |   | -,                                                |           |             |   |   |   |
|                               | PJEC 0 3.003 Estabelecimentos Comerciais Virtuais (Internet) / Juizado Especial Civel da Comarca d de Direito ULTIMA MOVIMENTAÇÃO; JUNTADA DE PEE EMBARGOS DE DECLARAÇÃO ULTIMA MOVIMENTAÇÃO; JUNTADA DE PEE | e Maricá | )-04-21<br>/ Juiz |           | Selecione<br>Código ou descrição<br>PESQUISAR<br>LIMPAR<br>Expedição de documento (60) |   | Movimento<br>Expedição<br>de<br>Certidão.<br>(60) | Quantid   | ade         |   |   | 4 |
| 9<br>&<br>Q                   |                                                                                                    |          |                   |           | Anexos ADICIONAR Arquivos suportados                                                   |   | ASSINAL                                           | R DOCUMEN | л<br>ПТО(S) |   |   |   |

Figura 26 – Adicionar anexo.

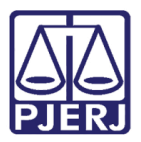

Para finalizar a certificação do processo, clique em ASSINAR DOCUMENTO(S).

| ≡ | PJe                                                                                                    |                 |        |                                                                  |                                      |            |   | 8 |
|---|----------------------------------------------------------------------------------------------------|-----------------|--------|------------------------------------------------------------------|--------------------------------------|------------|---|---|
| * | CERTIFICAR TEMPESTIVIDADE D                                                                                                    |                 | PJEC 0 | 1.0031 - Certificar Tempestivi                                   | .,                                   | E 🖻 🗣 1    | 3 |   |
| * | PROCESSOS ETIQUETAS                                                                                                    |                 |        | Movimentos - rocessues<br>Selecione                              | Movimento                            | Quantidade |   |   |
|   | PJEC 19.003 Estabelecimentos Comerciais Virtuais (Internet) / Juizado Especial Civel da Comarca d de Direito EMBARGOS DE DECLARAÇÃO | e Maricá / Juiz |        | Código ou descrição PESQUISAR LIMPAR Expedição de documento (60) | Expedição<br>de<br>Certidão.<br>(60) | 1 <b>•</b> |   |   |
| Q |                                                                                                    |                 |        | Anexos ADICIONAR Arquivos suportados                             | ASSINAR                              |            |   |   |

Figura 27 – Assinar Documento(s).

Ao finalizar o lançamento da certidão, o processo é encaminhado para a conclusão do juiz, saindo da tarefa do cartório.

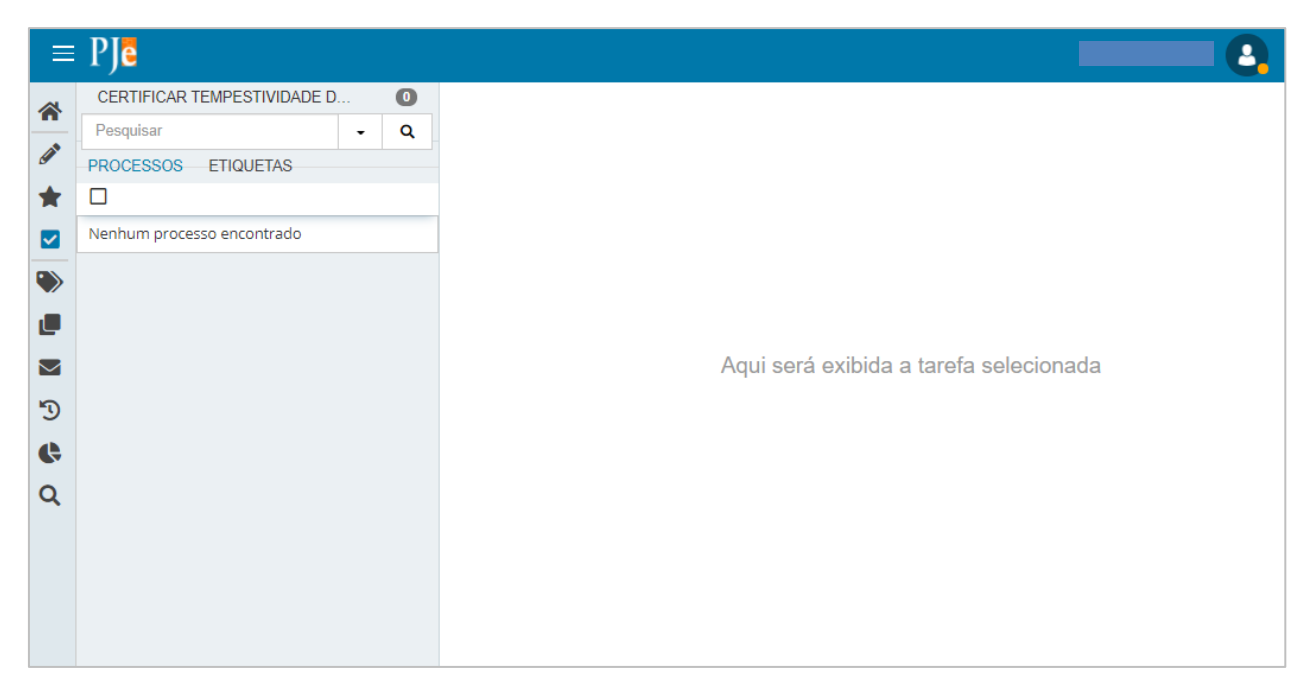

Figura 28 – Processo não aparece mais na tarefa.

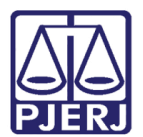

## 5. Histórico de Versões

| Versão | Data       | Descrição da alteração      | Responsável           |
|--------|------------|-----------------------------|-----------------------|
| 1.0    | 04/05/2021 | Elaboração do documento.    | Simone Araujo         |
| 1.0    | 06/04/2021 | Revisão de texto e template | Joanna Fortes Liborio |
|        |            |                             |                       |
|        |            |                             |                       |